## Vejledning til hjemmeside

## Mediearkiv

| Indhold | Mediearkiv | Indstillinger | Pakker | Brugere | Medlemmer | Formularer | Oversættelse |
|---------|------------|---------------|--------|---------|-----------|------------|--------------|
|         |            |               |        |         |           |            |              |

Mediearkivet bruges som arkiv til billeder og dokumenter, der skal anvendes på hjemmesiden

Billeder og dokumenter uploades fra PC/Mac/drev til Mediearkivet hvor de kan arkiveres i foldere/mapper

Et Billede/dokument kan uploades på to måder. Den lette måde er Drop Down, hvor et billede/dokument eller en mappe trækkes ind i dropzonen - Husk at stå i den mappe, hvor billedet skal placeres.

Skal der vælges flere filer kan "-eller klik her for at vælge filer" benyttes, et nyt vindue åbnes og der kan nu markeres flere filer på en gang eller en hel mappe.

| Opret - |                                                                              |                              |
|---------|------------------------------------------------------------------------------|------------------------------|
|         | Træk dine filer ind i dropzonen for, at uploade dem til<br>mediebiblioteket. | MAX STØRRELSE<br>PÅ BILLEDER |
|         |                                                                              | 4 MB                         |
|         |                                                                              |                              |
| Fara    | Open Grant      Documents                                                    | 🖿 Lavoute                    |

For at oprette en ny folder klikkes der på de 3 prikker ved Mediearkiv eller klik på Muligheder og vælg Opret - giv folderen et navn og den er klar.

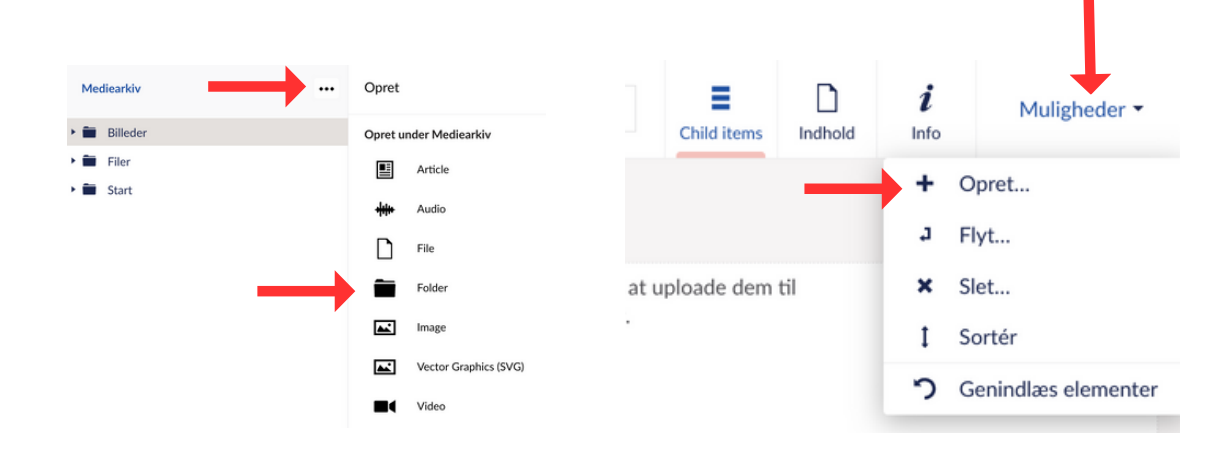

Billeder kan redigeres ved at klikke på blyanten Image\* når billedet er brugt i en komponent. Focal point is defined within

Image

## Content

your "Media" section.

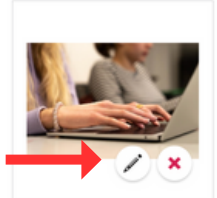

The original image you upload will be displayed within the light window uncropped.

| Image*                                                                     |                         |                                                                                                    | × Fjern fil                                                   | Scale Banner           3200 × 1800 pc           Image: State State St | Заплет         Такеочет Валлет           Вол ри         3000 гг           ушате         1:1 Сігсle         2           1600 ри         1 боло и 1600 ри         2 |                                                                                                    | Medium Banner         Short 1           3000 × 1400 pr         Short 1           2010 × 100 pr         Short 1           2011 1         Short 1           2012 1         Short 1           211 1         12           1000 × 800 pr         800 × 1500 pr                                                                                                    |                                                                                                    |                                                  |      |
|----------------------------------------------------------------------------|-------------------------|----------------------------------------------------------------------------------------------------|---------------------------------------------------------------|----------------------------------------------------------------------------------------------------|----------------------------------------------------------------------------------------------------|----------------------------------------------------------------------------------------------------|----------------------------------------------------------------------------------------------------|----------------------------------------------------------------------------------------------------|--------------------------------------------------|------|
| Herefter kan fokus justeres<br>flytte på den lille lyserøde p<br>billedet. |                         |                                                                                                    | s ved at<br>prik i                                            |                                                                                                    | 1:3<br>533 × 1600 px<br>4:3<br>1600 × 1200 px<br>4:3<br>1600 × 1200 px<br>10:16<br>1000 × 1600 px                                                                 | 3:2<br>100 × 100 px 2:<br>100 × 100 px 2:<br>3:4<br>120 × 100 px 4:<br>3:4<br>120 × 100 px 4:<br>100 × 100 px 4:<br>10 | 3<br>300 × 1600 рк<br>16-9<br>1600 × 900 рк                                                                                                    | 4:1<br>1600 × 400 με<br>9:16<br>900 × 1600 μx                                                                                                    | 1.4<br>400 × 1600 pr<br>16:10<br>16:00 × 1000 pr |      |
|                                                                            | Scotla                  | and                                                                                                    |                                                               |                                                                                                    |                                                                                                    |                                                                                                    |                                                                                                    |                                                                                                    | Indha                                            | i    |
|                                                                            | Link<br>C si<br>Referer | is<br>cotland.jpg<br>need by the following items<br>Node Name<br>Alert Box<br>Banners<br>Call to Action Strip<br>Gallery<br>Pods | Status<br>Udgivet<br>Udgivet<br>Udgivet<br>Udgivet<br>Udgivet | Type Name<br>Page<br>Page<br>Page<br>Page<br>Page<br>Page<br>Page                                                                                                    | Type<br>document<br>document<br>document<br>document                                                                                                    | Relation<br>Related Media<br>Related Media<br>Related Media<br>Related Media<br>Related Media                                                                                                    | Grand Grand | Generelt Oprettet den 30. marts 2023 21:14 by Haug-IT A Sidst redigeret 30. marts 2023 21:36 Medietype Image Image Id 1499 101d58e6-b528-41a0-962d-38fbc29457 |                                                  | Aben |
|                                                                            |                         | Windows                                                                                                    | Udgivet                                                       | Page                                                                                                    | document                                                                                                    | Related Media                                                                                                    | a                                                                                                    |                                                                                                    |                                                  |      |

Klik på Info i højre hjørne og der kommer en boks frem hvor der står hvor billedet bliver brugt på hjemmesiden. Funktionen kan f.eks. bruges til at rydde op i mediearkivet - bliver billedet ikke brugt kan det slettes :)

Det er også muligt at vælge hvilken størrelse billede der er benyttet på siden og herefter justere billedet. Afslut med at Acceptere.

|  | Image                                                                                                    |         |                  |                                |                                  |                              |                              |                                |  |
|--|----------------------------------------------------------------------------------------------------|---------|------------------|--------------------------------|----------------------------------|------------------------------|------------------------------|--------------------------------|--|
|  | Image*                                                                                                    |         |                  | Scale Banner<br>3200 × 1800 px | Takeover Banne<br>3000 × 2200 px | Er Medium E<br>3000 × 1400   | Banner Short<br>2000 ×       | Banner<br>1000 px              |  |
|  |                                                                                                    |         | 1600 × 1600 px   |                                |                                  |                              |                              |                                |  |
|  |                                                                                                    | Nuistii | Fortryd Accepter | 1:1 Square<br>1600 × 1600 px   | 1:1 Circle<br>1600 × 1600 px     | <b>2:1</b><br>1600 × 800 μκ  | <b>1:2</b><br>800 × 1600 px  | <b>3:1</b><br>1600 × 533 рх    |  |
|  |                                                                                                    |         |                  |                                |                                  |                              |                              |                                |  |
|  |                                                                                                    |         |                  | <b>1:3</b><br>533 × 1600 px    | <b>3:2</b><br>1600 × 1060 px     | <b>2:3</b><br>1060 × 1600 px | <b>4:1</b><br>1600 × 400 px  | 1:4<br>400 × 1600 px           |  |
|  |                                                                                                    |         |                  |                                |                                  |                              |                              |                                |  |
|  |                                                                                                    |         |                  | <b>4:3</b><br>1600 × 1200 px   | <b>3:4</b><br>1200 × 1600 px     | <b>16:9</b><br>1600 × 900 px | <b>9:16</b><br>900 × 1600 px | <b>16:10</b><br>1600 × 1000 px |  |
|  |                                                                                                    |         |                  |                                |                                  |                              |                              |                                |  |
|  |                                                                                                    |         |                  | <b>10:16</b><br>1000 × 1600 px | <b>Icon</b><br>480 × 480 px      |                              |                              |                                |  |
|  | Width<br>in pixels                                                                                                    | 1100    |                  |                                |                                  |                              |                              |                                |  |
|  | Height<br>in pixels                                                                                                    | 741     |                  |                                |                                  |                              |                              |                                |  |
|  | Size<br>in bytes                                                                                                    | 102214  |                  |                                |                                  |                              |                              |                                |  |
|  | Туре                                                                                                    | jpg     |                  |                                |                                  |                              |                              |                                |  |
|  | Alternative text<br>Surround your alt text with<br>square brackets to indicate<br>that this text relates to a<br>'Dictionary Item' label held<br>within the 'Translation'<br>section of Umbraco. |         |                  |                                |                                  |                              |                              |                                |  |

Det er også her der skrives en Alternativ tekst - som bliver læst op for personer med synsnedsættelse. Dette er lovpligtigt for offentlige institutioner.